# Mode examen

La surveillance de la salle de classe dans laquelle se déroulent des examens est essentielle pour s'assurer que seuls les outils autorisés lors des épreuves sont utilisés par les étudiants.

### HP Prime - Mode d'examen de base

Ce « mode examen de base » est conforme à la nouvelle réglementation des examens et concours de l'enseignement scolaire français définie par le Ministère de l'Education Nationale et de l'Enseignement Supérieur et de la Recherche et obligatoire à partir du Baccalauréat 2018.

## Ce mode examen est celui imposé lors du passage du baccalauréat à partir de la session 2018.

NOR-MENS1523092C- circulaire n° 2015-178 du 1-10-2015 MENESR - DGESIP A1-2

#### 00 me Graphing Calcul Approuvée pour les examens: Tous les Bac Écran 💎 Prépa Tactile Haute V BTS, DUT, Résolution B Diploma **Programme®** Symb 🖬 Help Esc Apps Plot 12 The View Num EB i Menu W Vars **₩**,**v**0,**E** xten a b/c €3 RÉPUBLIQUE FRANÇAISE 2 ans de garantie х<sup>у</sup> SIN COS TAN LN LOG MINISTÈRE $(\mathbf{?})$ DE L'ÉDUCATION NATIONALE, DE $\mathbf{X}^2$ () Enter +/\_ 7 x L'ENSEIGNEMENT Aide intégrée SUPÉRIEUR ET DE LA RECHERCHE 9 EEX 7 8 ÷ CAS 6 4 × \*Mode examen intégré 5 Calcul formel 3 On 0 + Rechargeable

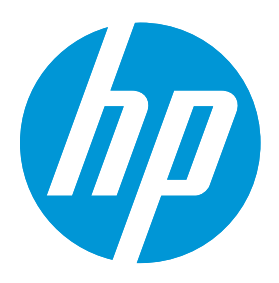

#### En savoir plus:

www.hp.com/go/hpprime/france

#### Questions additionnelles ?

Ecrivez-nous à <u>calculatriceshp@gmail.com</u>

#### L'activation du mode examen : simple et rapide

Avant un examen ou concours, le candidat sera responsable de la mise en place du mode examen de sa calculatrice.

- 1. Appuyez sur **On** + **Esc** pour accéder aux paramètres.
- 2. Appuyez sur **Début** pour commencer le mode d'examen

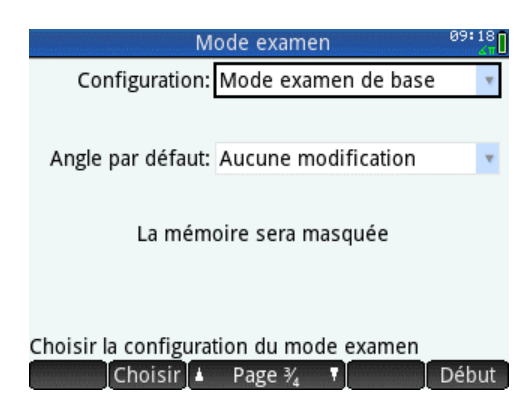

Figure 1 - HP Prime est configuré à l'usine avec le mode examen de base

3. Sur l'écran sommaire, balayez le bouton bleu à la droite

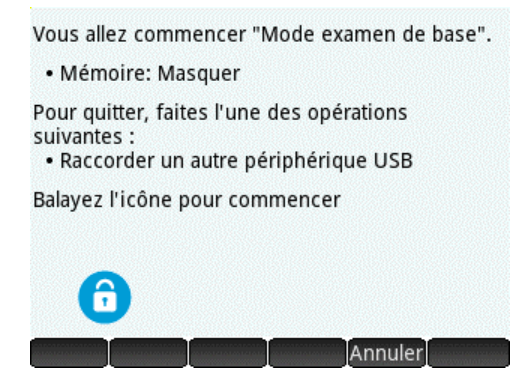

Figure 2 - mode examen masque la mémoire de tout le contenu sauvegardé

4. Le mode examen est activé

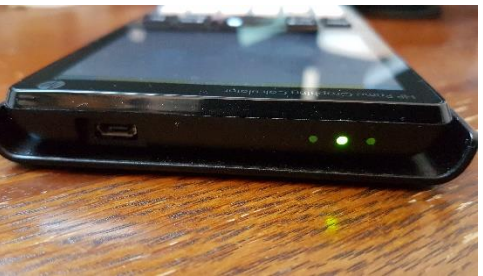

Figure 3 - clignotement unique de la diode verte en mode d'examen

Note : ll est toutefois possible de créer d'autres modes examens pour, soit désactiver le calcul formel, soit désactiver d'autres fonctionnalités pendant une période de plusieurs heures sans effacer la mémoire. Mais, les diodes flasheront alors sur 3 couleurs différentes afin de le distinguer du mode autorisé par la note de service 2015-056 du 17 mars 2015.

#### La désactivation du mode examen :

La sortie du mode examen ne se fait que par la connexion par câble USB soit à un PC soit à une autre calculatrice.

- 1. Connectez simplement votre calculatrice en USB à un ordinateur ou tout autre appareil allumé pour désactiver le mode examen.
- 2. La diode verte s'éteint et le mode examen s'arrête